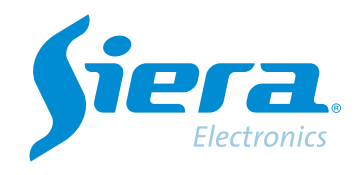

# Configuración grabación por detección de movimiento en un NVR

# **Quick Help**

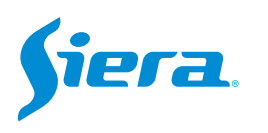

1. Acceda por web client, ingrese al equipo con las credenciales del usuario "admin" (contraseña default "siera") al NVR.

|   | 0 | Acceso |   |       | ×   | +    | -       |                |        |         |                       |                     |       |         |                         |               |         |          |    |   |   |   |    |       |    |   | -  | 0 | × |
|---|---|--------|---|-------|-----|------|---------|----------------|--------|---------|-----------------------|---------------------|-------|---------|-------------------------|---------------|---------|----------|----|---|---|---|----|-------|----|---|----|---|---|
| ~ | C | , G    | 1 | segur | 0 [ | 192. | 168.15. | <b>50</b> :805 | 0/doc/ | /page/l | login.ht              | mi                  |       |         |                         |               |         |          |    |   | P | A | 10 | <br>3 | £≞ | Ð | 10 |   | D |
|   |   |        |   |       |     |      |         |                |        |         | Idior<br>Usu:<br>Pass | na<br>ario<br>sword |       | \$      | ESPAV<br>admin<br>siera | NOL<br>Acceso | 4       | <b>↓</b> | (c | 2 |   |   |    |       |    |   |    |   |   |
|   |   |        |   |       |     |      |         |                |        |         |                       |                     | CopyR | Right 6 | 92021 A                 | Il Richts F   | Reserve | d        |    |   |   |   |    |       |    |   |    |   |   |

# 2. Ingrese a la configuración del equipo.

|   | Sie             | Electronics |  | v | sta previa | Reproducc | Config | Alarma   | Logout |
|---|-----------------|-------------|--|---|------------|-----------|--------|----------|--------|
|   |                 |             |  |   |            |           |        |          |        |
|   | Lista Canales   |             |  |   |            |           |        |          | PTZ    |
|   | IPP1032B        |             |  |   |            |           |        |          |        |
|   | IPP1052B        |             |  |   |            |           |        |          |        |
|   | CAM01           |             |  |   |            |           |        |          |        |
|   | IPL 2801IP-5MPX |             |  |   |            |           |        |          |        |
|   | 01              |             |  |   |            |           |        |          |        |
|   | HD-IPC          |             |  |   |            |           |        | Pers     |        |
|   | IPP 1052B       |             |  |   |            |           |        | -        | Zoom O |
| 0 | HD-IPC          |             |  |   |            |           |        |          | Ecco O |
|   | D09             |             |  |   |            |           |        |          | Iris O |
|   | D10             |             |  |   |            |           |        |          |        |
|   | D11             |             |  |   |            |           |        | Preset   | -      |
|   | D12             |             |  |   |            |           |        | 1        |        |
|   | D13             |             |  |   |            |           |        | Punto Cr | ocero  |
|   | D14             |             |  |   |            |           |        | 1        |        |
|   | D15             |             |  |   |            |           |        |          |        |
|   | D16             |             |  |   |            |           |        |          |        |
|   |                 |             |  |   |            |           |        |          |        |

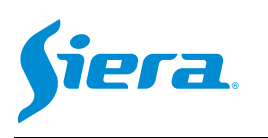

#### 3. Ingrese en "Alarma".

|                                                                                                    | Siera.                                                                                                    |                                                                                                    | Vista previa | Reproducc | Config | Alarma | Logout |
|----------------------------------------------------------------------------------------------------|----------------------------------------------------------------------------------------------------|----------------------------------------------------------------------------------------------------|--------------|-----------|--------|--------|--------|
| <ul> <li>Codif</li> <li>Red</li> <li>Grabación</li> <li>Alarma</li> <li>Config Sistema</li> <li>Info Sistema</li> <li>Info Sistema</li> <li>Log Sistema</li> </ul> | Info Versión<br>Ver Sistema<br>Versión Web<br>Info Extendida<br>Fecha Ianzam<br>Direcc MAC<br>No Serie<br>Modelo<br>Estado Nat | 1.02.041a041c.82326124.T000.2<br>AppWeb2.0<br>1.15.200401<br>2022-10-26.17.28.56<br>64:73.66:00.aa.50<br>se170d20ce<br>SDR1008POE<br>2.Conectado | Vista previa | Reproducc | Config | Alarma | Logout |
|                                                                                                    |                                                                                                    |                                                                                                    |              |           |        |        |        |

4. Aquí podrá realizar la configuración de la detección de movimiento del NVR y la cámara. La programación realizada aquí, se copiará en la cámara de forma automática.

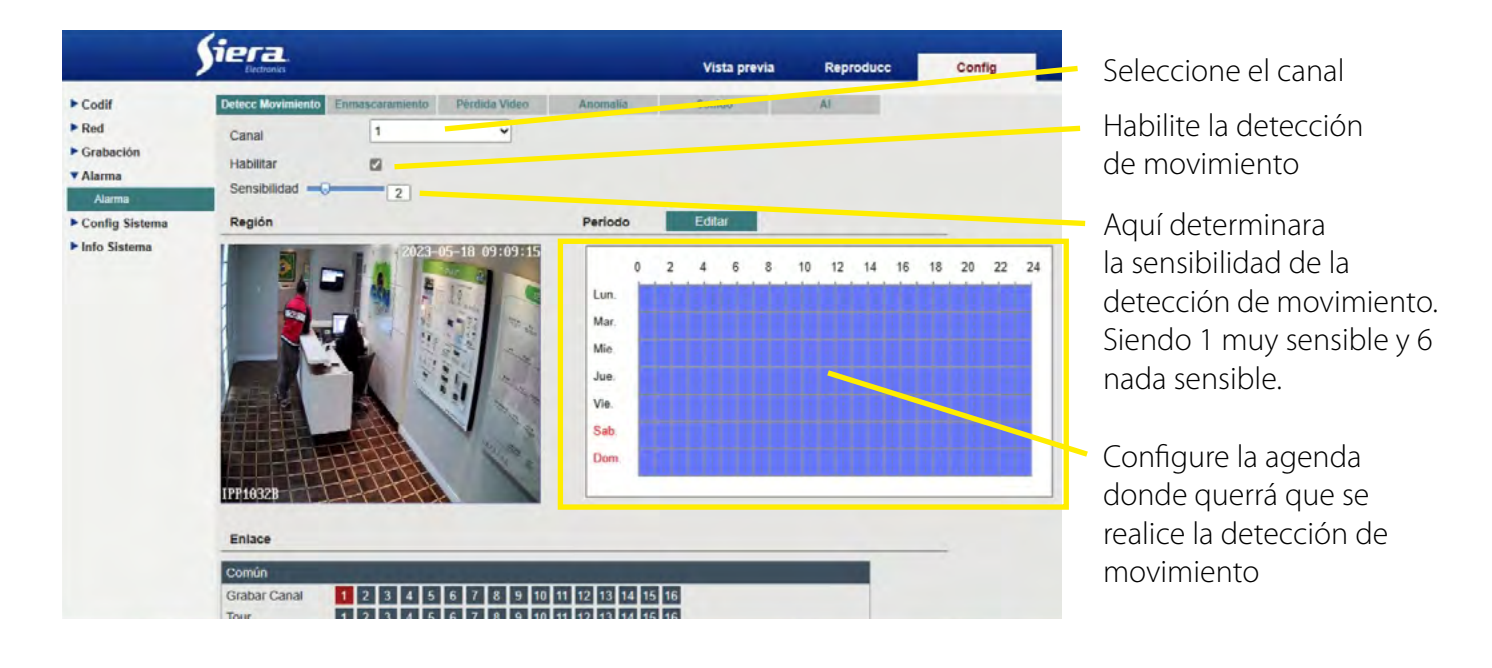

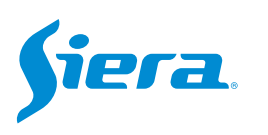

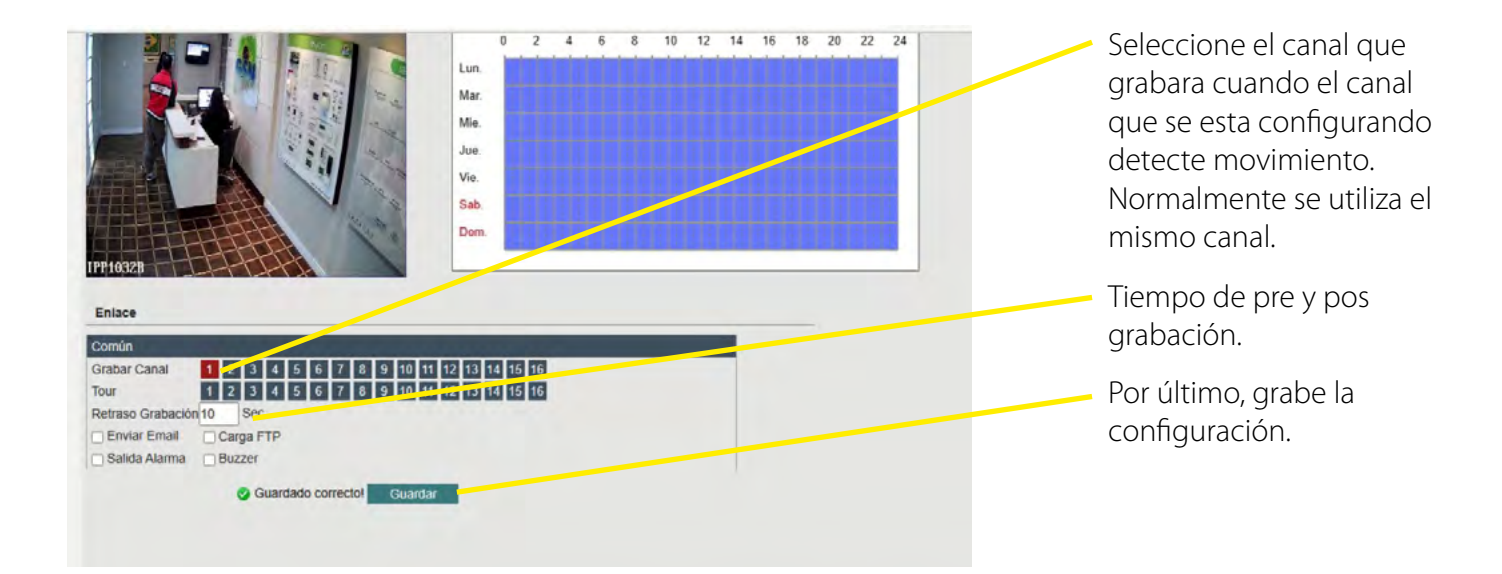

### 5. Ingresar a "Grabación"

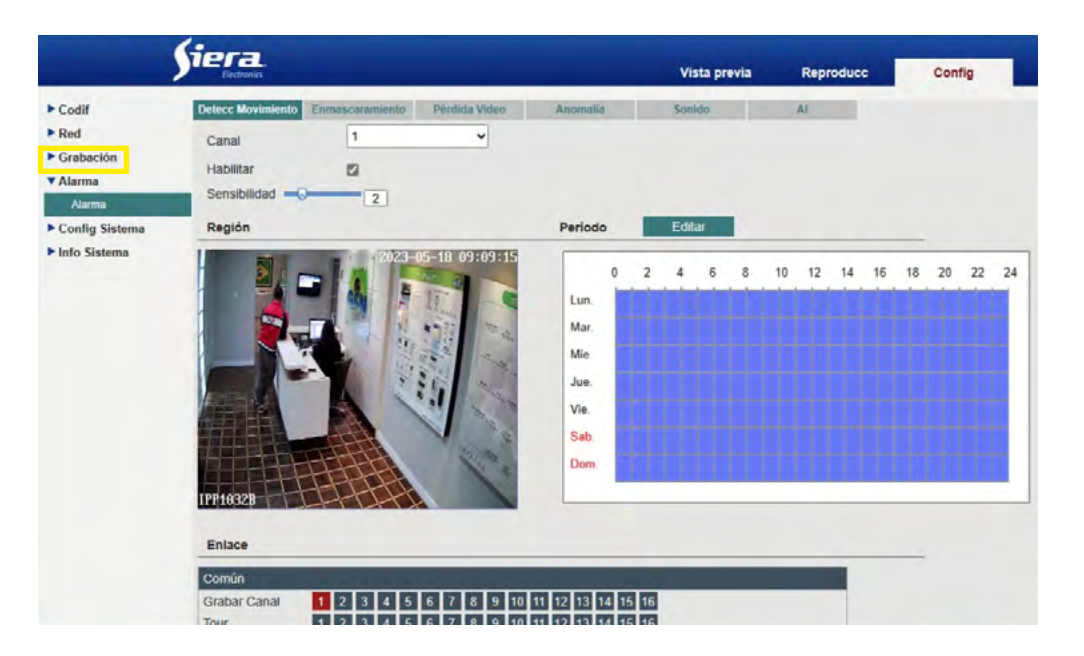

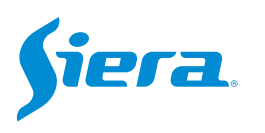

## 6. Aquí podrá configurar los atributos para la grabación.

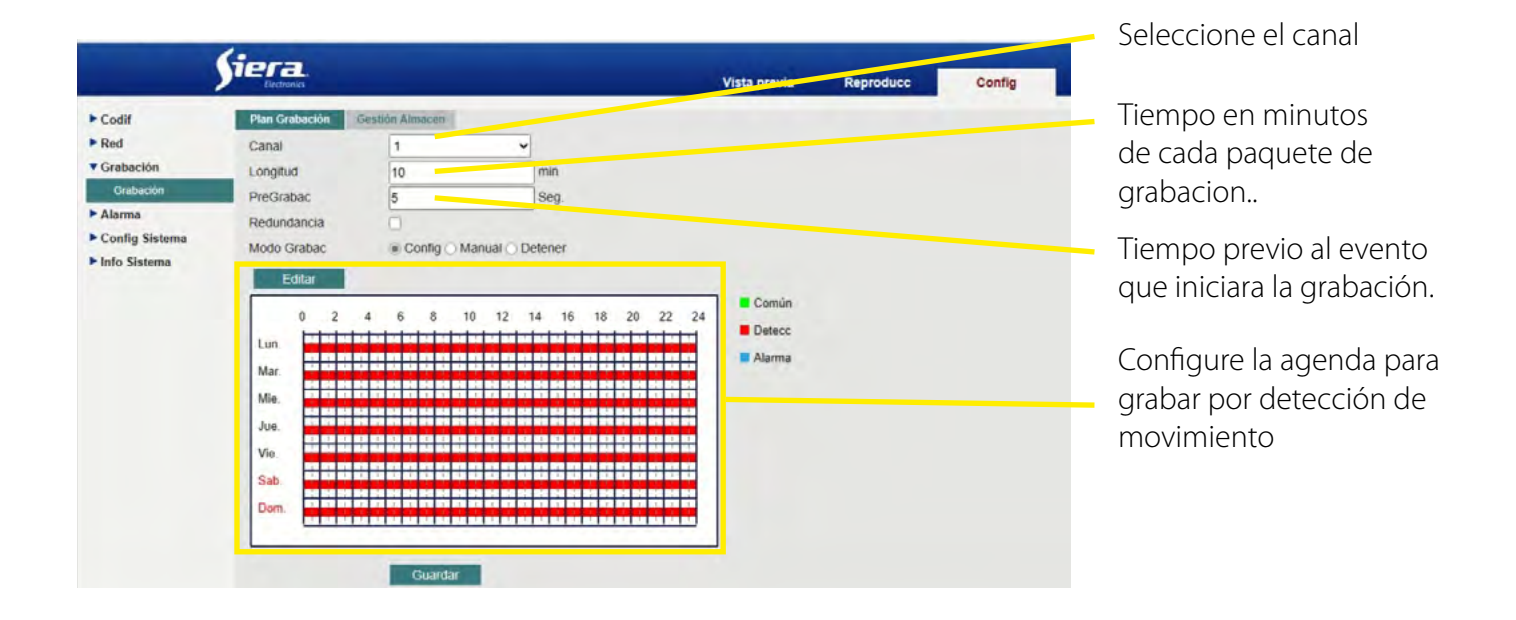

7. Presione "Guardar" para salvar estas configuraciones y el equipo iniciara la grabación de ese canal por detección de movimiento.

|                                                                                                    | Siera.<br>Liettonia                                                                        |                 |                              | Vista previa | Reproducc | Config | Alarma | Logout |
|----------------------------------------------------------------------------------------------------|--------------------------------------------------------------------------------------------|-----------------|------------------------------|--------------|-----------|--------|--------|--------|
| <ul> <li>Codif</li> <li>Red</li> <li>Grabación</li> <li>Crabación</li> <li>Alarma</li> <li>Config Sistema</li> <li>Info Sistema</li> </ul> | Plan Grabación a<br>Canal<br>Longitud<br>PreGrabac<br>Redundancia<br>Modo Grabac<br>Editar | Sestion Almacen | min<br>Seg.<br>ual O Detener | Común        |           |        |        |        |
|                                                                                                    | Uun<br>Mar.<br>Jue<br>Vie<br>Sab<br>Dom.                                                   | 4 6 8 10        | 12 14 16 18 20               | 22 24 Detecc |           |        |        |        |

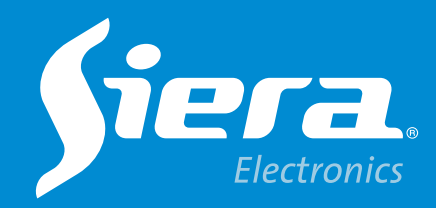

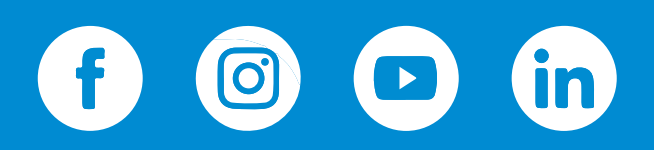

sieraelectronics.com